## QUICK REFERENCE Student Employment

How to look at your student wage report and transactions for funds centers beginning with 601

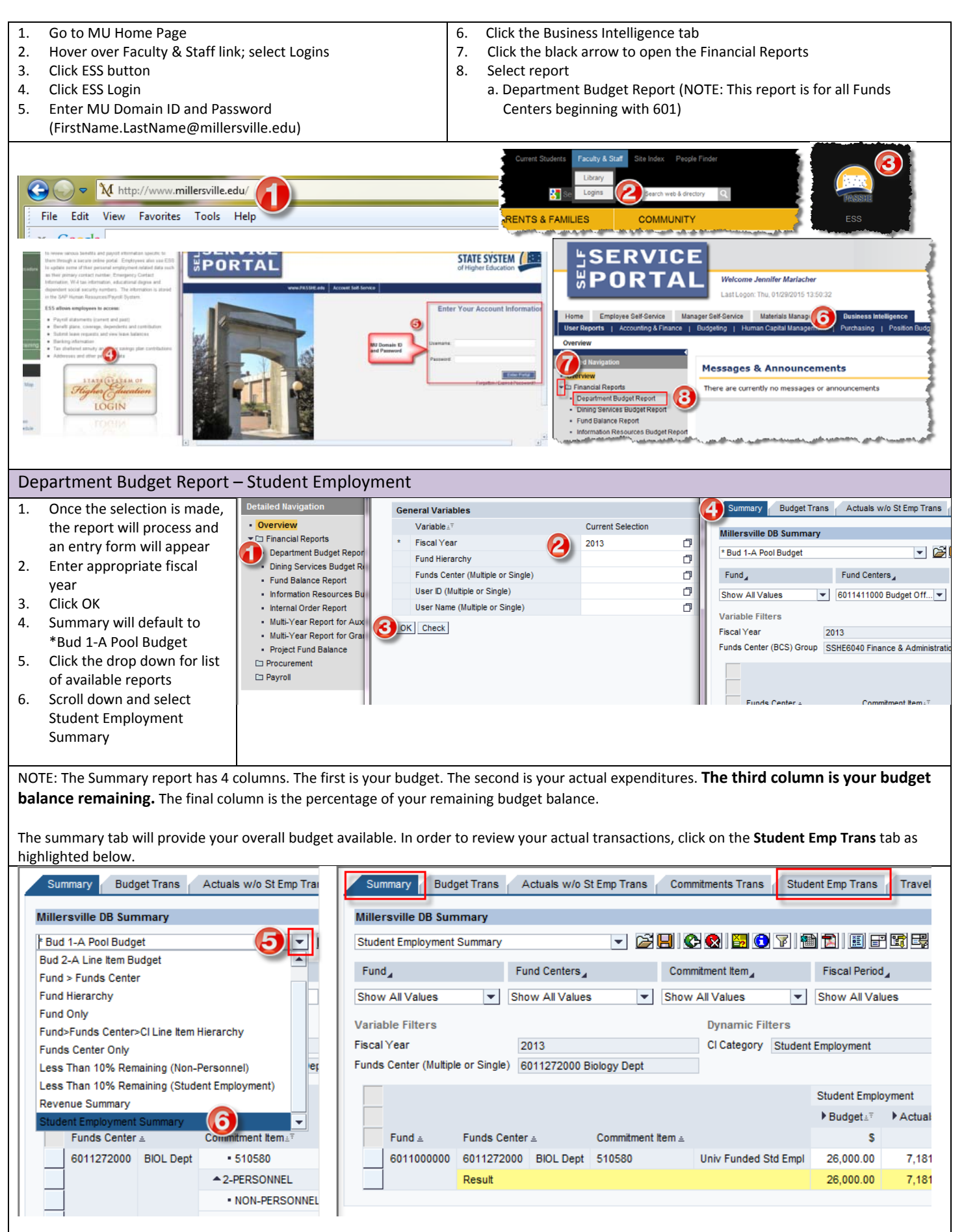